# **Notice Neosite Cabas**

Adresse site : <u>www.lecabas.org</u>

## **COMMENT ÇA SE PRESENTE ?**

**En haut du site**, en onglet, les infos pratiques : fournisseurs, profil, mon panier, contact.

A gauche, les informations de connexions, les catégories (fournisseurs, produits) : en cliquant dessus, s'ouvre la liste des producteurs ou celle des catégories de produits. Vous pouvez donc constituer votre panier, donc votre commande, par ces deux entrées. Il suffit de cliquer le – ou + pour afficher le détail de ces rubriques

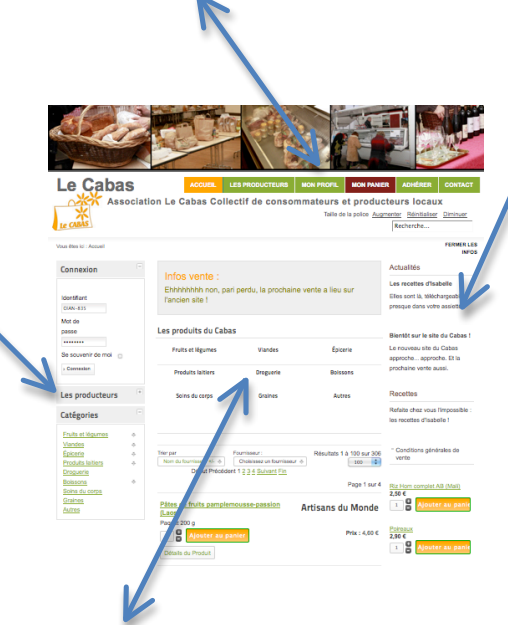

A droite les nouveautés, les infos, les recettes, quelques produits mis en vedette (aléatoirement ou par nouveauté). Vous pouvez laisser affichées ces infos (elles le sont par défaut) ou les masquer (permet plus de visibilité sur les produits lors de la commande)

**Au milieu**, l'ensemble des produits, après le choix par catégorie, pour rappeler l'ancien mode de commande. Attention, il peut y avoir plusieurs pages : pensez à cliquer sur les autres pages lorsque vous êtes arrivé en bas de page pour découvrir l'ensemble des produits.

#### COMMENT CONSTITUER SON PANIER, SA COMMANDE ?

Au préalable, mieux vaut cliquer sur le bouton « connexion » dans la colonne de gauche. La page vous dit alors « Bonjour, Madame, Monsieur Untel ».

Vraiment rien de plus simple ! Voici trois solutions identiques ;

1ere solution : Vous préférez commander par producteur ?

- Cliquez sur la rubrique « producteur »
- Cliquez sur « affichez la gamme de produits de ... »
- Cliquez sur « ajouter au panier » pour le produit sélectionné (après avoir au préalable, éventuellement, modifié la quantité)

2<sup>e</sup> solution : Vous préférez commander par grande catégorie de produits ?

- Cliquez sur la rubrique « Catégorie »

- Cliquez sur la catégorie qui vous intéresse («éventuellement un choix par sous catégorie est encore possible)
- Cliquez sur « ajouter au panier » pour le produit séléctionné (après avoir au préalable, éventuellement, modifié la quantité)

3<sup>ème</sup> solution : Vous préférez commander « à l'ancienne » en faisant dérouler tous les produits ? :

- Sélectionner les produits directement dès la page d'accueil
- Cliquez sur « ajouter au panier » pour le produit sélectionné (après avoir au préalable, éventuellement, modifié la quantité). Attention dans ce cas, en bas de page, à afficher la ou les pages suivantes.

Bonus ! Vous préférez faire comme vous voulez ? C'est possible, en panachant votre choix par producteurs, catégories, produits, etc.

### COMMENT VERIFIER, PASSER ET CONFIRMER VOTRE COMMANDE ?

Vos produits sélectionnés sont en permanence dans l'onglet « panier » qui vous est aussi proposé à chaque sélection de produit.

Dans ce panier, vous pouvez tout modifier : quantité, suppression, etc.

C'est le moment de confirmer la commande ?

Cliquez sur le bouton « connexion » dans la colonne de gauche si cela n'a pas été fait au préalable. La page vous dit alors « Bonjour, /madame, Monsieur Untel » Dans votre panier, cliquez sur le bouton « confirmer la commande » Une page intermédiaire apparaît confirmant votre commande.

Un mail vous est adressé avec l'ensemble de votre commande.

#### Attention !

Une fois terminée cette opération, il n'est plus possible de revenir sur la commande. Pour ajouter d'autres éléments, il faut refaire une nouvelle commande.